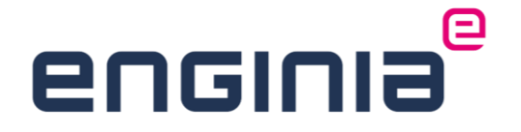

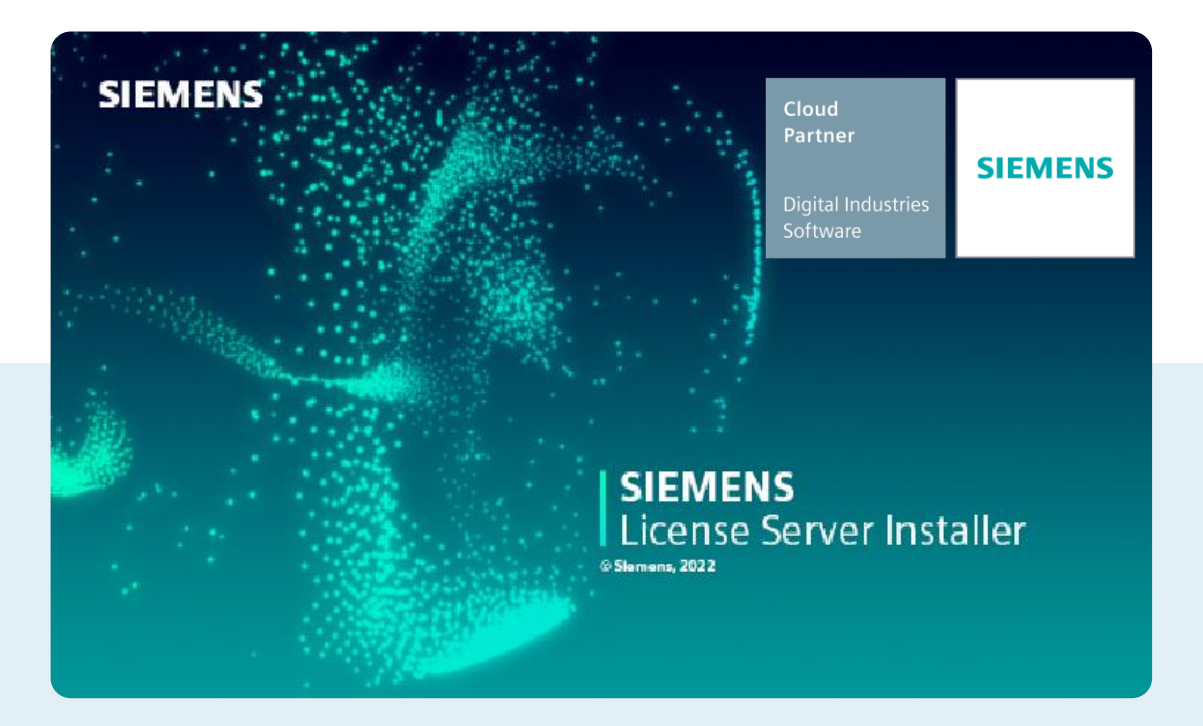

### Licentie

# **Floating licentie vervangen**

Je hebt een nieuwe licentie gegenereerd of ontvangen en wilt deze vervangen op de server. In deze handleiding lees je hoe je dat doet.

### Inhoud

| Stap 1 • | Licentieserver achterhalen          | 4 |
|----------|-------------------------------------|---|
| Stap 2 • | Locatie van de licentie achterhalen | 4 |
| Stap 3 • | Licentiebestand aanpassen           | 5 |
| Stap 4 • | Het licentiebestand vervangen       | 6 |
| Stap 5 • | Licentieservice opnieuw starten     | 6 |
| Stap 6 • | Controle                            | 7 |

#### Inleiding

Het vervangen van een floating licentie kan op twee manieren:

- 1. Automatisch via het installatiebestand van de license server.
- 2. Handmatig door het oude licentie bestand te vervangen voor de nieuwe en deze opnieuw in te lezen.

Voor de eerste optie heb je het installatiebestand van de license server nodig. Heb je deze bewaard, nadat je de license server hebt geïnstalleerd? Dubbelklik dan op dit bestand. Kies voor de optie "Add/Replace License File" en selecteer het nieuwe licentiebestand in de volgende stap.

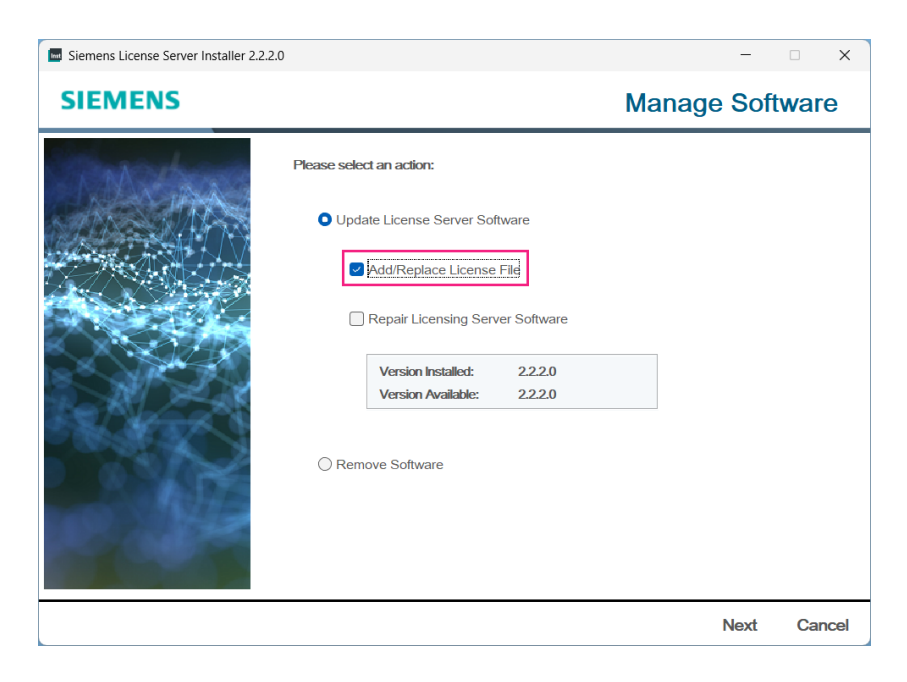

Wil je de licentie handmatig vervangen, volg dan de stappen uit deze handleiding.

### Stap 1 • Licentieserver achterhalen

- Open het nieuwe licentiebestand. Dit kan met bijvoorbeeld kladblok.
- Controleer op welke server/computer de licentie staat ingesteld. Je ziet de naam van de server onder het gedeelte met de # achter de tekst "SERVER"

| ****                          | **********                     | ********    |
|-------------------------------|--------------------------------|-------------|
| #                             |                                | #           |
| #                             |                                | #           |
| #                             | Siemens Industry Software Inc. | #           |
| #                             | License File                   | #           |
| #                             |                                | #           |
| <pre># Sold-To/Install:</pre> | WebKey Access Code:            | #           |
| # Contact Name:               | Created:                       | #           |
| # Customer Name:              |                                | #           |
| # E-mail Address:             | Version:                       | #           |
| *****                         | ******                         | *********** |
| SERVER COMPOSITE=             | 29000                          |             |

### Stap 2 • Locatie van de licentie achterhalen

- Open LMtools.
- Ga naar het tabblad "Start/Stop/Reread".

| LMTOOLS by Flexera Software | ⊧ LLC                      |                                                                                         | -                             |           | Х |
|-----------------------------|----------------------------|-----------------------------------------------------------------------------------------|-------------------------------|-----------|---|
| File Edit Mode Help         |                            |                                                                                         |                               |           |   |
| Service/License File System | Settings Utilities         | Start/Stop/Reread Server Status Server                                                  | er Diags Config Services      | Borrowing | 1 |
| Sta                         | Licen<br>comp<br>at Server | se servers installed as Windows services o<br>uter<br>nam Liconte Servor<br>Stop Server | n this<br>ReRead License File | -         |   |
| Edit Adv                    | anced settings             | NOTE: This box must be checked i<br>when licenses are borrowed.                         | to shut down a license serv   | er        |   |
| Using License File: C:\Prog | ramData\Siemens\L          | license Server\ActiveLicenses\ugsImd.lic                                                |                               |           | _ |

- Zijn er meerdere services geïnstalleerd? Selecteer dan de Service voor de Solid Edge licentie.
- Onder in de balk zie je de locatie van de licentie. Kopieer de locatie tot de laatste \.
  - o In dit geval is dat 'C:\ProgramData\Siemens\License Server\ActiveLicenses'.
  - Het licentiebestand zelf is 'ugslmd.lic'.
- Laat LMtools open staan.

#### Stap 3 • Licentiebestand aanpassen

- Open Windows verkenner.
- Plak de gekopieerde locatie en druk op enter.

Vanaf Solid Edge 2024 maakt Solid Edge gebruik van een nieuwe vendor deamon. Omdat de licentie backwards compatible is tot en met Solid Edge 2020, staat de oude vendor deamon nog in de licentie. Deze kunnen we handmatig aanpassen:

- Open het huidige licentie bestand.
- Controleer de vendor deamon in het licentiebestand.

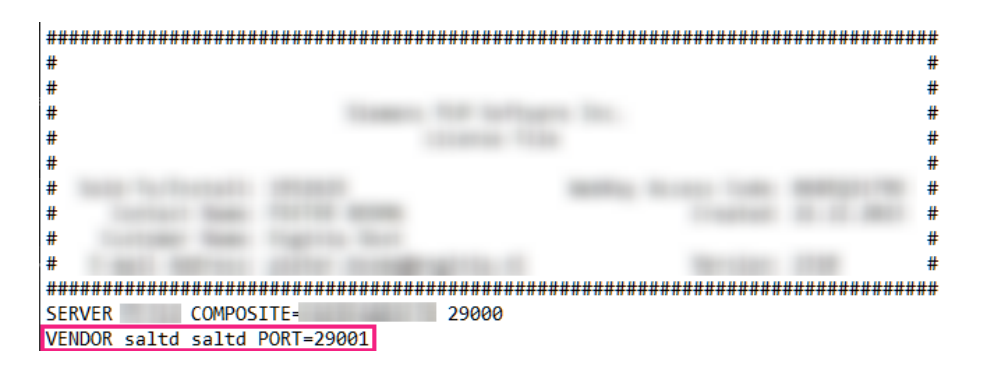

- 1. Staat hier ugslmd? Je maakt nog gebruik van de oude vendor deamon. Ga door naar de volgende stap "Het licentiebestand vervangen".
- 2. Staat hier saltd? Pas het licentiebestand als volgt aan:
- Kopieer de server en vendor regel.

| *****        | *****                    | *****                                  |
|--------------|--------------------------|----------------------------------------|
| #            |                          | #                                      |
| #            |                          | #                                      |
| #            |                          | #                                      |
| #            |                          | #                                      |
| #            |                          | #                                      |
| #            |                          | ###################################### |
| #            |                          | #                                      |
| #            |                          | #                                      |
| #            |                          | #                                      |
| ******       | ************************ |                                        |
| SERVER       | COMPOSITE=               | 29000                                  |
| VENDOR saltd | saltd PORT=29001         |                                        |

- Open het nieuwe licentiebestand.
- Vervang hier de server en vendor regel die je vanuit de oude licentie hebt gekopieerd.
- Sla het licentiebestand op.

### **Stap 4 • Het licentiebestand vervangen**

- Ga naar het tabblad beeld en zet de bestandsnaamextenties aan (1).
- Hernoem het huidige licentiebestand en zet hier .old achter. (2)
- Plak het nieuwe licentiebestand in deze map.
- Hernoem het bestand en geef hem de naam van het oude licentie bestand. (3)

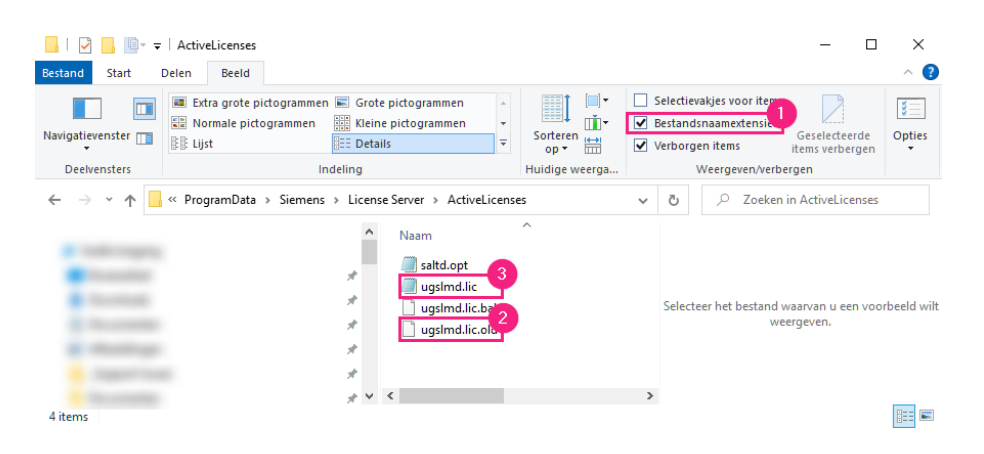

#### Stap 5 • Licentieservice opnieuw starten

De naam van de licentie en de locatie zijn hetzelfde als voor de oude licentie. Hierdoor hoeven we de licentie alleen opnieuw in te lezen.

- Ga terug naar LMtools.
- Ga naar het tabblad Start/Stop/Reread.
- Vink "Force Server Shutdown" aan en kies voor Stop service. (1)
- Wacht even en druk op start server. (2)

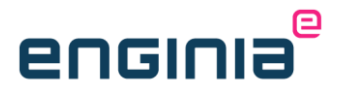

• Zie je "Server Start Succesful" staan? Druk op reread license file (3). Het lijkt erop dat hij blijft hangen, maar heb geduld. Wanneer er "Reread server licese file Completed" staat is de licentie opnieuw ingelezen.

| LMTOOLS by Flexera Software LLC – 🗆 🗙                                                                                                    |
|----------------------------------------------------------------------------------------------------|
| File Edit Mode Help                                                                                                    |
| Service/License File   System Settings   Utilities   Start/Stop/Reread   Server Status   Server Diags   Config Services   Borrowing                                                                                                    |
| License servers installed as Windows services on this<br>computer<br>Scenenc License Server<br>Start Server<br>Edit Advanced settings<br>License Server Shutdown<br>NOTE: This box must be checked to shut down a license server<br>when licenses are borrowed. |
| Using License File: C:\ProgramData\Siemens\License Server\ActiveLicenses\ugsImd.lic                                                                                                    |

### Stap 6 • Controle

- Ga naar het tabblad 'Server status'.
- Druk op 'Perform Status Enquiry'. (1)
- Scroll iets naar beneden in het gedeelte eronder. Je ziet hier het aantal beschikbare licenties en de licenties die in gebruik zijn (2). Zie je dit niet, maar wel een foutmelding? Neem dan contact met ons op.

| /oco by nexelu                            | Software LLC —                                                                                                    |           | $\times$ |
|-------------------------------------------|----------------------------------------------------------------------------------------------------|-----------|----------|
| Edit Mode                                 | Help                                                                                                    |           |          |
| rice/License File                         | System Settings   Utilities   Start/Stop/Reread Server Status Server Diags   Config Services                                             | Borrowing |          |
| alps to monitor the                       | Perform Status Enguin                                                                                                    |           |          |
| Users of so<br>Users of so<br>licenses in | lidedge: (Total of 2 licenses issued; Total of 0 licenses in use)<br>lidedge2ddraftingm: (Total of 2 licenses issued; Total of 0<br>use) | 2         |          |
| Users of so<br>use)                       | lidedgeclassic: (Total of 2 licenses issued; Total of 0 licenses                                                                         | in<br>~   |          |

#### Vragen?

Als je na het lezen van de documentatie twijfels hebt over de procedure, neem dan contact op met onze Customer Service:

- Klantportaal: <u>mijn.enginia.nl</u>
- Telefoon: 085-4891717
- Mail: <u>support@enginia.nl</u>

Neem ook eens een kijkje bij onze trainingen.